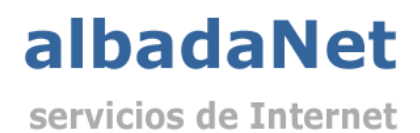

*Outlook* proporciona la posibilidad de configurar el seguimiento que deseemos aplicar a los mensajes que enviamos de tal forma que, podamos recibir confirmacion de la entrega de los mensajes enviados y confirmación de lectura del mensaje.

## Desde Outlook, accederemos al menú Archivo

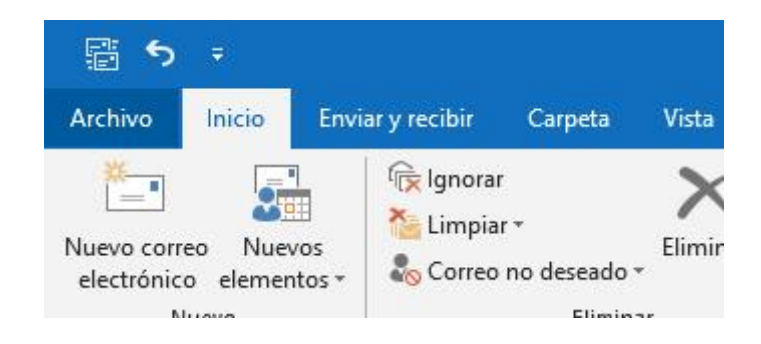

## Seleccionaremos Opciones y Correo localizando el apartado Seguimiento

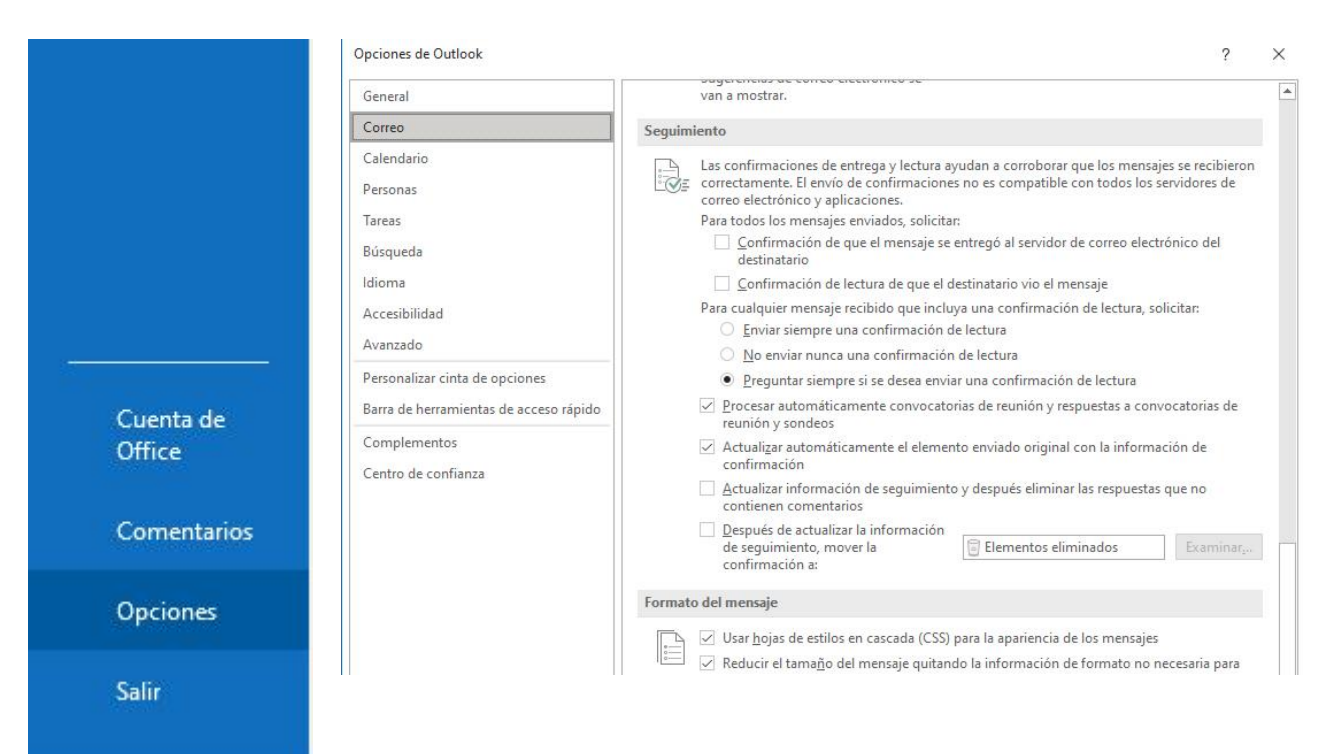

Si deseamos que nos llegue una confirmación de la entrega del mensaje al servidor de correo del destinatario, marcaremos la opción

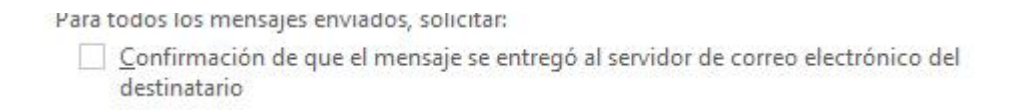

Esta opción confirmará que se ha entregado en el servidor, pero no que se haya leído el mensaje, para recibir una confirmación de lectura del mensaje por parte del destinatario seleccionaremos

| uesuna | atano           |                    |                        |
|--------|-----------------|--------------------|------------------------|
| Confir | mación de lectu | ra de que el desti | natario vio el mensaje |

Si somos nosotros los que al recibir un mensaje se nos pide una confirmación de lectura podremos decidir que hacer seleccionando una de las siguientes opciones

Para cualquier mensaje recibido que incluya una confirmación de lectura, solicitar:

- <u>Enviar siempre una confirmación de lectura</u>
- O No enviar nunca una confirmación de lectura
- Preguntar siempre si se desea enviar una confirmación de lectura